# LSP - Licensed Site Professional Change of Address Amendment

Licensed Site Professional

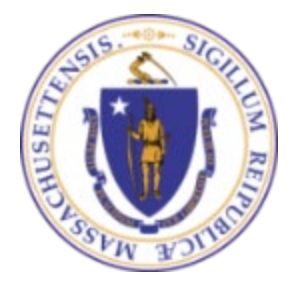

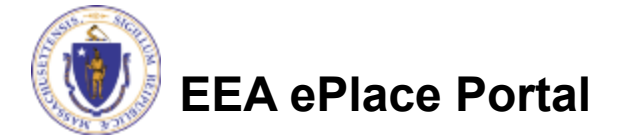

## **General Navigation**

Always Click Continue Application »

to move to the next page.

- Do NOT use the Browser Back Button as this will take you out of the system
- Any field with a red asterisk (\*)is required before you can move off the page.
- Click Save and resume later to save your work and resume at a later time.
- Click on the tool tips where applicable to get more details.
- Suggested preferred browsers are Chrome and Microsoft Edge

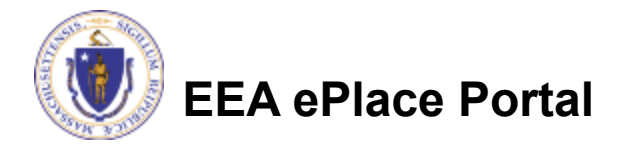

## How to Apply

#### Log in to your account:

- Click or type this address on your browser: <u>https://eplace.eea.mass.g</u> <u>ov/citizenaccess</u>
- Log into your account in EEA ePlace using your username/password

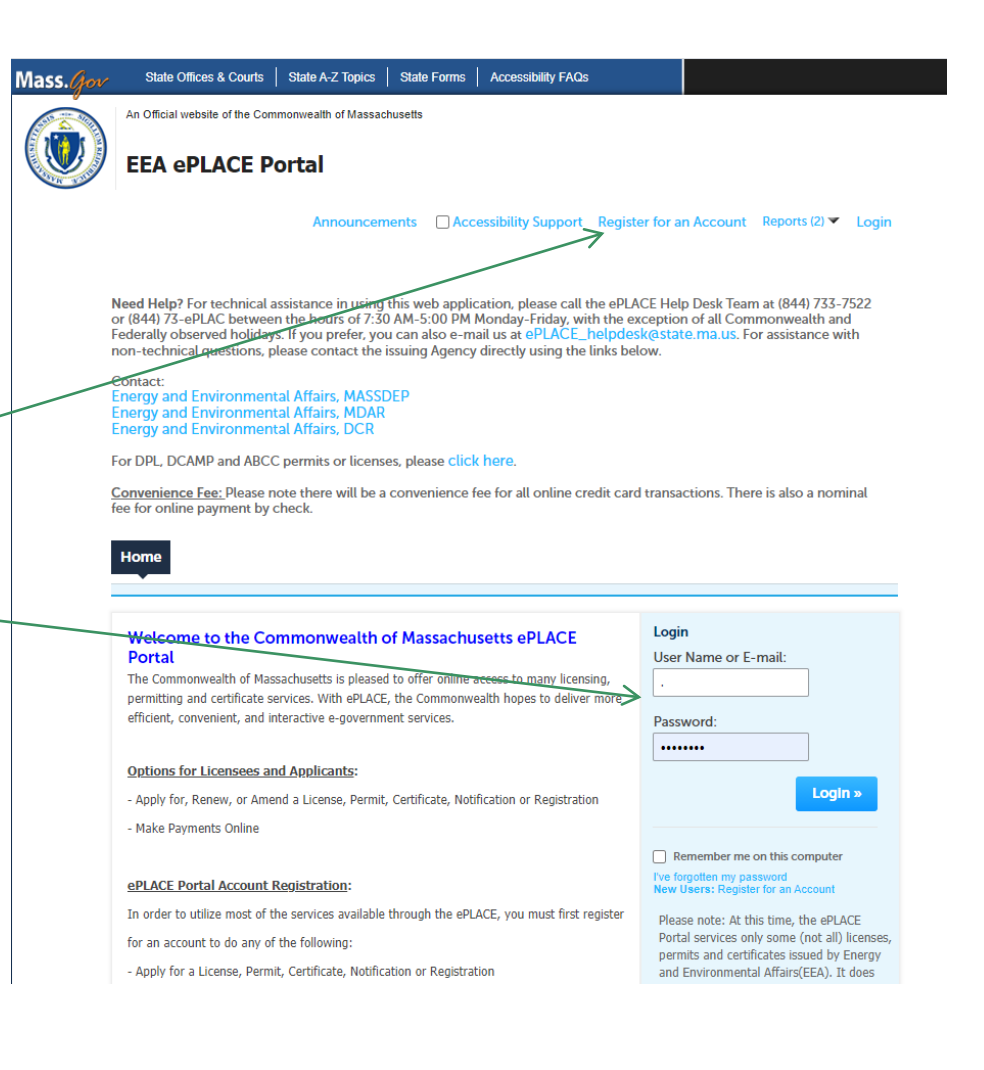

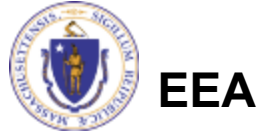

EEA ePlace Portal

### File an Online LSP-Change of Address Amendment

### Click on "My Records" tab to start

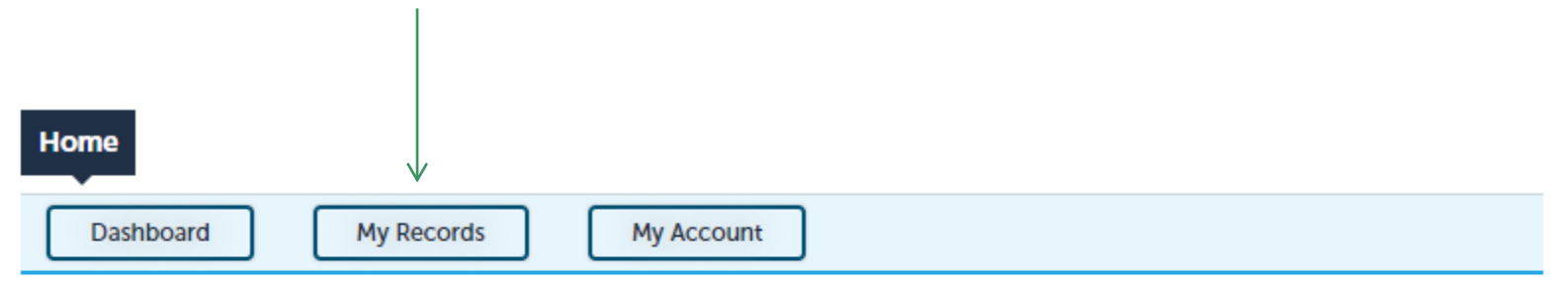

#### Welcome TEST TESTING

You are now logged in to the Commonwealth's EEA ePlace Portal.

#### What would you like to do?

- New License, Permit, Certificate, Notification or Registration Click Here
- Renew License, Permit, Certificate or Registration (select "My Records" above)
- Amend License, Permit, Certificate or Registration (select "My Records" above)

Please note: At this time, the EEA ePLACE Portal services only some (not all) licenses, permits, certificates and Registrations issued by Energy and Environmental Affairs(EEA). It does not service any other type of license or permit that is issued or approved by the Commonwealth or any of its agencies or municipalities. This Portal will not service any federal licenses or permits.

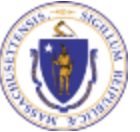

#### EEA ePlace Portal

File an Online Application

## Access your record

A list of your records will be displayed

 Click on
 "Amendment" link associated to your
 Licensed Site
 Professional
 Authorization Record to continue

| н   | lon                             | ne                           |                       |                                                      |                 |           |           |  |
|-----|---------------------------------|------------------------------|-----------------------|------------------------------------------------------|-----------------|-----------|-----------|--|
| (   | Dashboard My Records My Account |                              |                       |                                                      |                 |           |           |  |
| ▼ I | LSI                             | <b>p</b><br>ing 1-5 of 5   1 | Download results   Ad | d to collection                                      |                 |           |           |  |
|     |                                 | Date                         | Resord Number         | Record Type                                          | Expiration Date | Status    | Action    |  |
|     |                                 | 06/14/2023                   | 23-LSP-0001-<br>APP   | LSP - Licensed Site<br>Professional<br>Application   |                 | Completed |           |  |
|     |                                 | 06/15/2023                   | LSP-1234              | LSP - Licensed Site<br>Professional<br>Authorization | 06/30/2029      | Active    | Amendment |  |

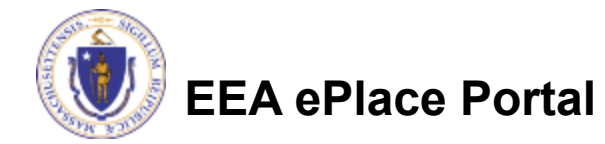

### Select the amendment type

- A list of amendment types will be displayed
- Select the "LSP -Licensed Site Professional Change of Address Amendment"
- Click "Continue Application" to proceed

| Home                                                                                                    |
|----------------------------------------------------------------------------------------------------|
| Search Applications                                                                                                    |
| Select an Amendment Type                                                                                                    |
| Choose one of the following available amendment types. For assistance or to apply for an amendment type not listed below please contact us. |
|                                                                                                    |

```
        Search

        O LSP - Licensed Site Professional Change of Address Amendment

        O LSP - Licensed Site Professional Change of Status Amendment
```

**Continue Application** »

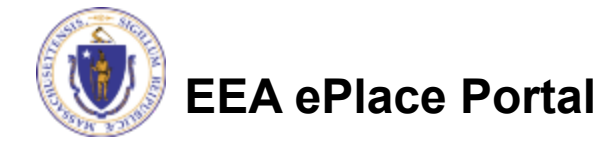

## **Step 1: Contact Information**

#### **Published Information:**

This information will be listed publicly on the Board's website. To Edit/update the information click on "Edit/View"

- Make the necessary changes
- Click "Continue Application" to proceed

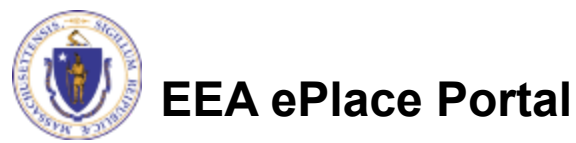

| Step 1: Amendment Information > Page 1 of 1         Instructions         *indicates a required in production of the information will be used for the "Searchable LSP List" on the LSP Board's website. The information will be listed published Information will be used for the "Searchable LSP List" on the LSP Board's website. The information will be listed published information will be used for the "Searchable LSP List" on the LSP Board's website. The information will be listed published information click on the "Edit/View" link.         Published Information click on the "Edit/View" link.         Published Information click on the "Edit/View" link.         Published Information click on the "Edit/View" link.         Contact Information         I Winter St         Board's website.         Contact Information         Image: Plane: Plane: Pl                                                                                                    | 1 Amendment<br>Information                                                                                                    | 2 Review                                                                                                    | 3 R                                                                       | lecord Submitted                                                             |  |  |  |  |
|----------------------------------------------------------------------------------------------------|----------------------------------------------------------------------------------------------------|----------------------------------------------------------------------------------------------------|---------------------------------------------------------------------------|------------------------------------------------------------------------------|--|--|--|--|
| *indicates a required in the board's website.         *ublished Information         *ublished Information will be used for the "Searchable LSP List" on the LSP Board's website. The information will be listed publis in the Board's website.         *ublished Information will be used for the "Searchable LSP List" on the LSP Board's website. The information will be listed publis on update/modify the Published Information click on the "Edit/View" link.         Published Information:         Jane P Doe         1 Winter St         Boston, MA, 28193-2424         Telephone #: 111-1111 Email: testger return         Continue Application >         * First Name:       Middle Name:         * P.O. Box / Address Line:       ?         * Country:       * P.O. Box / Address Line:         * United States       1 Winter St         * Country:       * P.O. Box / Address Line:         * City:       * State:       * Zip:         * Boaton       MA       * 28:33-2424                                                                                                    | itep 1:Amendment Inform                                                                                                    | ent Information>Page 1 of 1                                                                                     |                                                                           |                                                                              |  |  |  |  |
| *indicates a required 1 Published Information Published Information' will be used for the "Searchable LSP List" on the LSP Board's website. The information will be listed publis to update/modify the Published Information click on the "Edit/View' link.  Published Information  Published Information  Published Information click on the "Edit/View' link.  Published Information  Published Information  I Winter St Boston, MA, 28193-2424  Telephone #: 111-111-1111 Email: test@testperm  Contact Information  Employer (if used) Testing Org  First Name: P Doe  Continue Application *  First Name: P Doe  Country: PO, Box / Address Line:  City: State:  State:  City: Doe  Country: City: City                                                                                                    |                                                                                                    | Instruc                                                                                                    | tions                                                                     |                                                                              |  |  |  |  |
| Published Information<br>Published Information' will be used for the "Searchable LSP List" on the LSP Board's website. The information will be listed publis<br>in the Board's website.<br>to update/modify the Published Information click on the 'Edit/View' link.<br>Published Information:<br>Jane P Doe<br>1 Winter St<br>Boston, MA, 28193-2424<br>Telephone #: 111-1111 Email: test@ter.resm:<br>Contact Information<br>Employer (if used)<br>Testing Org<br>• First Name: P Doe<br>• First Name: P Doe<br>• Country: • PO. Box / Address Line: ①<br>United States • 1 Winter St<br>• City: • State: • Zip:<br>Boston MA = 28193-2424<br>• E-mail: ② • Telephone #: ③ Ext #:                                                                                                    |                                                                                                    |                                                                                                    |                                                                           | * indicates a required                                                       |  |  |  |  |
| Published Information' will be used for the "Searchable LSP List" on the LSP Board's website. The information will be listed publis<br>in the Board's website. The information will be listed publis<br>is update/modify the Published Information click on the 'Edit/View' link.<br>Published Information:<br>Jane P Doe<br>1 Winter St<br>Boston, MA, 28193-2424<br>Telephone #: 111-11111 Email: test@testream:<br>Contact Information<br>Employer (if used)<br>Testing Org<br>• First Name: Middle Name: • Last Name:<br>Jane<br>• Country: • PO. Box / Address Line: • Zip:<br>Boston MA • Z8193-2424<br>• E-mail: • * Telephone #: ① Ext #:<br>• Est #:                                                                                                    | ublished Information                                                                                                    |                                                                                                    |                                                                           |                                                                              |  |  |  |  |
| n the Board's website.<br>to update/modify the Published Information click on the 'Edit/View' link.<br>Published Information:<br>Jane P Doe<br>1 Winter St<br>Boston, MA, 28193-2424<br>Telephone #: 111-1111 Email: test@terement<br>dit/View Themeure<br>Contact Information<br>Employer (if used)<br>Testing Org<br>• First Name: Middle Name: • Last Name:<br>Jane<br>• Country: • PO. Box / Address Line: • 2<br>• United States • 1 Winter St<br>• City: • State: • 2<br>• City: • State: • 2<br>• City: • State: • 3<br>• City: • State: • 3<br>• City: • State: • 3<br>• City: • State: • 3<br>• City: • State: • 3<br>• City: • | ublished Information' will be used                                                                                                    | d for the "Searchable LSP List" on                                                                              | the <u>LSP Board's website</u> .                                          | The information will be listed pub                                           |  |  |  |  |
| b update/modify the Published Information click on the 'Edit/View' link.  Published Information: Jane P Doe  1 Winter St Boston, MA, 28193-2424  Telephone #: 111-1111 Email: test@ter_mon  dit/View Testacce  Contact Information Employer (if used) Testing Org  * First Name: P Doe  * Country: P.O. Box / Address Line: ① United States   1 Winter St  * City: *State: * Zip: Boston * City: *State: * Zip: Boston * City: *State: * Zip: Boston * City: *State: * Zip: Boston * City: *State: * Zip: Boston * City: *State: * Zip: Boston * City: *State: * Zip: Boston * City: *State: * Zip: Boston * City: * State: * Zip: Boston * City: * State: * Zip: Boston *                                                                                                    | n the Board's website.                                                                                                    |                                                                                                    |                                                                           |                                                                              |  |  |  |  |
| Published Information:         Jane P Doe         1 Winter St         Boston, MA, 28193-2424         Telephone #: 111-1111 Email: test@testrement         Contact Information         Employer (if used)         Testing Org         • First Name:         Jane         P         Doe         • Contry:         United States         • City:         • State:         • City:         • State:         • City:         • State:         • City:         • Email:         ()         • Telephone #:         • Ext #:                                                                                                    | o update/modify the Published Inf                                                                                                    | formation click on the 'Edit/View'                                                                              | link.                                                                     |                                                                              |  |  |  |  |
| Jane P Doe         1 Winter St         Boston, MA, 28193-2424         Telephone #: 111-1111 Email: test@test.com         dit/View Tremove         Continue Application >         * First Name:         Jane         P         Doe         * Country:         * PO. Box / Address Line:         * City:         * State:         * City:         * State:         * City:         * State:         * Zip:         Boston         MA         * Est@test.com                                                                                                    | Published Information:                                                                                                    |                                                                                                    |                                                                           |                                                                              |  |  |  |  |
| 1 Winter St         Boston, MA, 28193-2424         Telephone #: 111-1111 Email: test@test.com         dit/View Themeous         Continue Application >         * First Name:         Middle Name:       * Last Name:         Jane       P         Oce         * Country:       * PO. Box / Address Line:         United States       1 Winter St         * City:       * State:       * Zip:         Boston       MA       28193-2424         * E-mail:       ①       * Telephone #:       ②                                                                                                    | Published Information.                                                                                                    |                                                                                                    |                                                                           |                                                                              |  |  |  |  |
| 1 Winter St<br>Boston, MA, 28193-2424<br>Telephone #: 111-1111 Email: test@test.com Contact Information Employer (if used) Testing Org * First Name: Middle Name: *Last Name: Jane P Doe Country: P.O. Box / Address Line: ① United States * City: *State: *Zip: Boston MA 28193-2424 *E-mail: ① * Telephone #: ② Ext #: test@test.com                                                                                                    | Jama D Doo                                                                                                    |                                                                                                    |                                                                           |                                                                              |  |  |  |  |
| Telephone #: 111-1111 Email: test@test.com  Contact Information Employer (if used) Testing Org  * First Name: Middle Name: *Last Name: Jane  * Country: *P.O. Box / Address Line: ? United States * City: *State: *Zip: Boston MA 28193-2424 *E-mail: ? *Telephone #: ? Ext #: test@test.com                                                                                                    | Jane P Doe                                                                                                    |                                                                                                    |                                                                           |                                                                              |  |  |  |  |
| Continue Application > Contact Information Employer (if used) Testing Org  * First Name: Middle Name: *Last Name: Jane P Doe Country: United States  * Country: United States  * City: Boston MA 28193-2424 *E-mail: () *Telephone #: () Ext #: Est@test.com                                                                                                    | Jane P Doe<br>1 Winter St<br>Boston. MA, 28193-2424                                                                                       |                                                                                                    |                                                                           |                                                                              |  |  |  |  |
| dtt/View Herrore     Continue Application >     First Name:     Middle Name:     * Last Name:     Jane     P     Doe     * Country:   * P.O. Box / Address Line:     (1) Winter St     * City:   * State:   * City:   Boston   MA   * E-mail:   (1) * Telephone #:   (1) * Telephone #:     * Ext #:                                                                                                    | Jane P Doe<br>1 Winter St<br>Boston, MA, 28193-2424<br>Telephone #: 111-111-1111 Email: ter                                               | st@tes                                                                                                    |                                                                           |                                                                              |  |  |  |  |
| Continue Application >         Testing Org         * First Name:       Middle Name:       • Last Name:         Jane       P       Doe         * Country:       *P.O. Box / Address Line:       ?         United States       1 Winter St       ?         * City:       * State:       * Zip:         Boston       MA       28193-2424         * E-mail:       ?       * Telephone #:       ?         Itstiftest.com       111-111-1111       Ext #:                                                                                                    | Jane P Doe<br>1 Winter St<br>Boston, MA, 28193-2424<br>Telephone #: 111-111-1111 Email: ter                                               | st@testernernernernernernernernernernernernerne                                                                 | 1                                                                         |                                                                              |  |  |  |  |
| First Name: *First Name: Jane *Country: *P.O. Box / Address Line: *Ounted States *City: *City: *State: *Zip: Boston MA Z8193-2424 *E-mail: *Telephone #: *Ext #: test@test.com 111-111-1111                                                                                                    | Jane P Doe<br>1 Winter St<br>Boston, MA, 28193-2424<br>Telephone #: 111-111-1111 Email: ter<br>dit/View Temove                            | Contact Information                                                                                             | 1                                                                         |                                                                              |  |  |  |  |
| Jane       P       Doe         * Country:       * P.O. Box / Address Line:       ?         United States       1 Winter St       ?         * City:       * State:       * Zip:         Boston       MA       28193-2424         * E-mail:       ?       * Telephone #:       ?         Itstructure       Itstructure       Itstructure       Itstructure                                                                                                    | Jane P Doe<br>1 Winter St<br>Boston, MA, 28193-2424<br>Telephone #: 111-111-1111 Email: ter<br>dit/View Remove                            | Contact Information                                                                                             | 1                                                                         |                                                                              |  |  |  |  |
| *Country: *P.O. Box / Address Line: ⑦<br>United States 	 1 Winter St<br>*City: *State: *Zip:<br>Boston MA 	 28193-2424<br>*E-mail: ⑦ *Telephone #: ⑦ Ext #:<br>test@test.com 1111-1111                                                                                                    | Jane P Doe<br>1 Winter St<br>Boston, MA, 28193-2424<br>Telephone #: 111-111-1111 Email: te<br>dit/View TREMOVE<br>Continue Application »  | Contact Information Employer (if used) Testing Org * First Name:                                                | )<br>Middle Name:                                                         | *Last Name:                                                                  |  |  |  |  |
| *Country: *P.O. Box / Address Line: (7)<br>United States  *City: *State: *Zip:<br>Boston MA  28193-2424 *E-mail: (7) *Telephone #: (7) Ext #: test@test.com 1111-1111                                                                                                    | Jane P Doe<br>1 Winter St<br>Boston, MA, 28193-2424<br>Telephone #: 111-111-1111 Email: ter<br>dit/View TREMOVE<br>Continue Application » | Contact Information Employer (if used) Testing Org First Name: Jane                                             | Middle Name:                                                              | * Last Name:                                                                 |  |  |  |  |
| * City:       * State:       * Zip:         Boston       MA       28193-2424         * E-mail:       ()       * Telephone #:       ()         test@test.com       111-111-1111       Ext #:                                                                                                    | Jane P Doe<br>1 Winter St<br>Boston, MA, 28193-2424<br>Telephone #: 111-1111 Email: te<br>dit/View Temovo<br>Continue Application »       | St@test.com Contact Information Employer (if used) Testing Org First Name: Jane                                 | Middle Name:                                                              | *Last Name:<br>Doe                                                           |  |  |  |  |
| *City: *State: *Zip:<br>Boston MA ▼ 28193-2424<br>*E-mail: ⑦ *Telephone #: ⑦ Ext #:<br>test@test.com 1111-1111                                                                                                    | Jane P Doe<br>1 Winter St<br>Boston, MA, 28193-2424<br>Telephone #: 111-111-1111 Email: te<br>dit/View Termove<br>Continue Application »  | St@tesheem Contact Information Employer (if used) Testing Org First Name: Jane Country: United States           | Middle Name:<br>P<br>* P.O. Box / Add                                     | * Last Name:<br>Doe<br>ress Line: (?)                                        |  |  |  |  |
| Boston         MA         ▼         28193-2424           * E-mail:         ⑦         * Telephone #:         ⑦         Ext #:           test@test.com         111-111-1111         111-111-1111         111-111-1111                                                                                                    | Jane P Doe<br>1 Winter St<br>Boston, MA, 28193-2424<br>Telephone #: 111-1111 Email: te<br>dit/View Remove<br>Continue Application »       | Contact Information Employer (if used) Testing Org First Name: Jane Country: United States                      | Middle Name:<br>P<br>*P.O. Box / Add<br>1 Winter St                       | *Last Name:<br>Doe<br>ress Line: (7)                                         |  |  |  |  |
| * E-mail: (?) *Telephone #: (?) Ext #:                                                                                                    | Jane P Doe<br>1 Winter St<br>Boston, MA, 28193-2424<br>Telephone #: 111-1111 Email: ter<br>dit/View Remove<br>Continue Application »      | Contact Information Employer (if used) Testing Org First Name: Jane Country: United States City:                | Middle Name:<br>P<br>*P.O. Box / Add<br>1 Winter St<br>*State:            | *Last Name:<br>Doe<br>ress Line: ⑦                                           |  |  |  |  |
| test@test.com 111-111-1111                                                                                                    | Jane P Doe<br>1 Winter St<br>Boston, MA, 28193-2424<br>Telephone #: 111-1111 Email: te<br>dit/View Remove<br>Continue Application »       | Contact Information Employer (if used) Testing Org First Name: Jane Country: United States City: Boston         | Middle Name:<br>P<br>*P.O. Box / Add<br>1 Winter St<br>*State:<br>MA      | *Last Name:<br>Doe  ress Line:                                               |  |  |  |  |
|                                                                                                    | Jane P Doe<br>1 Winter St<br>Boston, MA, 28193-2424<br>Telephone #: 111-1111 Email: te<br>dit/View Terroyce<br>Continue Application »     | Contact Information Employer (if used) Testing Org First Name: Jane Country: United States City: Boston E-mail: | Middle Name:<br>P PO. Box / Add 1 Winter St *State:<br>MA () *Telephone # | *Last Name:<br>Doe<br>ress Line: (7)<br>*Zip:<br>28193-2424<br>#: (7) Ext #: |  |  |  |  |

## Step 2: Review

- The entire application is shown on a single page for your review
- If you note something you want to change, click "Edit Application"
- Read the Certification Statement and check the box to complete.
- Click on "Continue" Application" to proceed with the submittal of your application

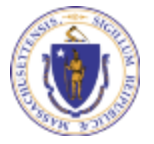

EEA ePlace Portal

#### LSP - Licensed Site Professional Change of Address Amendment

| 1 Amendment<br>Information | 2 Review | 3 Record Submitted    |  |  |  |  |
|----------------------------|----------|-----------------------|--|--|--|--|
| Step 2: Review             |          |                       |  |  |  |  |
| Continue Application »     |          | Save and resume later |  |  |  |  |

Please review the information below prior to submission. After the application has been submitted, you will not be able to make changes. To make changes after submittal you must contact the Department directly.

#### Review and Certification

Edit Application

#### **Published Information**

Individual Jane K Kane Testing Org 200 Winter St Malden, MA, 28193-2424 United States

Telephone #:111-111-1111 E-mail:test@test.com

#### Application Submitter

Individual SNEHA EIPAS 1000 Happy Street Boston, MA, 23434 United States

E-mail:sneha.kalagarla@mass.gov

I hereby certify under the pains and penalties of perjury that I have personally examined the information provided and that it is true, accurate and complete

By checking the box below, I understand and agree that I am electronically signing and filing this application.

By checking this box, I agree to the above certification.

Date:

**Continue Application** 

Save and resume later

## Step 3: Successful Submission

- When you submit your application, you will receive a transaction Record Number.
- Upon submission of your amendment please make sure to check your email for system notifications

| Home<br>Search Applications                                           | Home Search Applications                                                           |                    |  |  |  |  |  |
|-----------------------------------------------------------------------|------------------------------------------------------------------------------------|--------------------|--|--|--|--|--|
| LSP - Licensed Site Professio                                         | nal Change of Address Amendmen                                                     | ıt                 |  |  |  |  |  |
| 1 Amendment<br>Information                                            | 2 Review                                                                           | 3 Record Submitted |  |  |  |  |  |
| Step 3:Record Submitte                                                | d                                                                                  |                    |  |  |  |  |  |
| Your application ha                                                   | Your application has been successfully submitted.                                  |                    |  |  |  |  |  |
| Thank you for using our online servix<br>Your Record Number is 23-LSP | Thank you for using our online services.<br>Your Record Number is 23-LSP-0005-AMD. |                    |  |  |  |  |  |

You will need this number to check the status of your application.

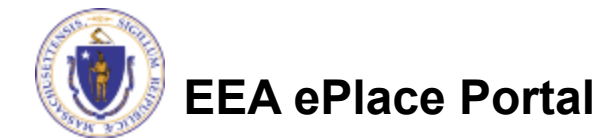

### **Questions?**

□ For technical assistance:

□Contact the ePlace Help Desk Team at (844) 733-7522

□Or send an email to: <u>ePLACE\_helpdesk@state.ma.us</u>

□ For business related questions, please visit the link below: <u>https://www.mass.gov/how-to/lsp-apply-for-change-of-address</u>

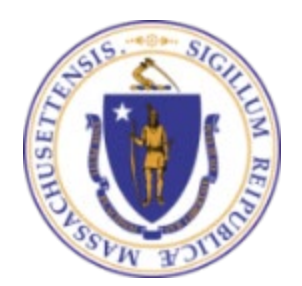

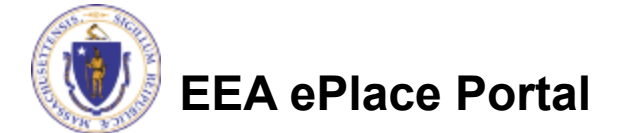